Si richiama l'attenzione di tutti gli utenti interessati a non utilizzare altri mezzi diversi dalla mail dedicata: <u>premiricercatori@regione.lazio.it</u> per comunicare con la Direzione regionale e <u>assistenza.sigem@regione.lazio.it</u>, per l'eventuale supporto nell'utilizzo del Sistema SiGeM. Si rappresenta altresì che richieste di supporto o chiarimenti ricevuti tramite altri indirizzi della direzione regionale, diversi da quelli indicati, non potranno essere considerati come "presi in carico".

| n | Domande                                                                                                    | Risposte                                                                                                    |
|---|----------------------------------------------------------------------------------------------------|----------------------------------------------------------------------------------------------------|
| 1 |                                                                                                    | Nella sezione "Documenti" dovranno essere caricati i documenti (gli allegati) previsti dall'Avviso. Si                                                                                                    |
|   | Dove devono essere caricati gli allegati previsti dall'avviso?                                                                           | ricorda che la dimensione massima per ciascun documento è pari a 10 Mb ed il nome del file non                                                                                                    |
|   |                                                                                                    | deve superare i 200 caratteri.                                                                                                    |
| 2 | Sul SIGeM è presente il tasto "nuova proposta progettuale" ma l'avviso si riferisce ad una domanda di contributo. Cosa si deve inserire? | La "nuova proposta progettuale" è la domanda di contributo prevista dall'Avviso pubblico di vostro<br>interesse. Dopo aver selezionato l'Avviso di vostro interesse ed il tasto in basso a sinistra "Nuova<br>proposta Progettuale", sarà necessario compilare tutte le sezioni presenti (Anagrafica,<br>Localizzazioni, Dati economici-finanziari, Documenti). |
| 3 | Nell'anagrafica del progetto cosa si deve scrivere nel campo Titolo?                                                                     | Il campo "Titolo" sta ad identificare un nome, parola o frase che serve ad individuare, nel caso<br>specifico, il "Progetto" e che ne indica più o meno esplicitamente il contenuto. Non è previsto un<br>titolo specifico, che può essere individuato autonomamente dall'utente. Ad esempio: Contributo<br>premiale ricercatori NOME COGNOME".                 |
| 4 | Nell'anagrafica del progetto cosa si deve scrivere nel campo Sintesi?                                                                    | Il campo "Sintesi" (Descrizione sintetica del progetto) può essere riportato quanto indicato nel<br>campo "Titolo" si fa presente che tali dati non saranno oggetto di valutazione.                                                                                                    |
| 5 | Come devono essere compilati i campi "modalità attuazione", "natura cup",<br>"tipologia cup" e "modalità rendicontazione"?               | I valori relativi a "modalità attuazione", "natura cup", "tipologia cup" e "modalità rendicontazione -<br>tipologia aiuto" sono campi precompilati dall'area "Programmazione Interventi" in fase di<br>caricamento dell'Avviso Pubblico e non possono essere modificati, pertanto è sufficente flaggare su<br>quello che viene visualizzato.                    |
| 6 | Chi sono i soggetti correlati? Dove si deve inserire il soggetto proponente?<br>(quando chiede il sistema il capofila                    | Nella Sezione Anagrafica - Gestisci soggetti correlati deve essere inserito il soggetto proponente (ossia il ricercatore che presenta la domanda di contributo).                                                                                                    |
| 7 | Cosa devo inserire come capofila                                                                                                    | è un campo valorizzato automaticamente dal sistema e non deve essere modificato (si fa presente<br>che tali dati non saranno oggetto di valutazione).                                                                                                    |

| n  | Domande                                                                                                    | Risposte                                                                                                    |
|----|----------------------------------------------------------------------------------------------------|----------------------------------------------------------------------------------------------------|
| 8  | Cosa si intende per localizzazione?                                                                                                    | Per localizzazione si intende in generale la sede di svolgimento dell'attività. <u>selezionare la</u><br><i>tipologia "puntuale" ed aggiungere il proprio indirizzo di residenza o di domicilio</i> compilando tutti i<br>campi previsti (Regione – Provincia - Comune, indirizzo, numero civico e CAP). si fà presente che<br>dati inseriti in maniera diversa non comporteranno pregiudizio nella valutazione della candidatura. |
| 9  | Cosa si deve inserire nella sezione "Dati economico-finanziari"?                                                                                                    | Nella sezione "Dati economico-finanziari", cliccando sul tasto funzionale "Gestisci quadro economico", deve essere inserito il quadro economico del progetto (il contributo richiesto di Euro 2.000,00).                                                                                                    |
| 10 | Sto cercando di caricare i documenti richiesti per il contributo in oggetto, ma<br>dopo aver selezionato l'avviso compaiono due schermate che impediscono il<br>caricamento. In particolare, non dovendo presentare alcun progetto, non riesco a<br>capire come procedere anche perché non vi è alcuna finestra che consenta di<br>allegare i documenti richiesti. | Dopo aver selezionato l'Avviso di vostro interesse ed il tasto in basso a sinistra "Nuova proposta<br>Progettuale", sarà necessario compilare tutte le sezioni presenti (Anagrafica, Localizzazioni, Dati<br>economici-finanziari, Documenti).                                                                                                    |
| 11 | Nella "Scheda proposta" generata dal sistema non è visualizzato il Codice Locale<br>Intervento                                                                                                    | Il Codice Locale Intervento viene generato dal sistema una volta che la proposta progettuale è stata<br>presentata, quindi è corretto che non sia valorizzato prima dell'avvenuto invio. Una volta<br>presentata la proposta progettuale, saranno valorizzati anche i dati relativi alla data ed ora di<br>presentazione.                                                                                                    |
| 12 | Nell'elenco dei documenti della "Scheda proposta", scaricata dal sistema dopo la presentazione, il documento riepilogativo risulta "non presente"                                                                                                    | La dicitura "Non presente" si riferisce alla descrizione del documento, non al documento stesso che<br>se inserito correttamente risulterà alegato alla proposta progettuale.                                                                                                    |